## 2023年9月28日リリース Mist 新機能のご紹介

ジュニパーネットワークス株式会社 2023年10月 Ver1.1

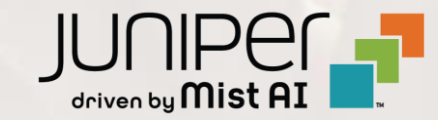

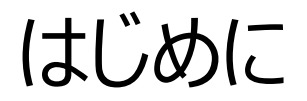

◆ 本ドキュメントは以下のリリースノートを抄訳したものです

https://www.mist.com/documentation/september-28th-2023-updates/

本ドキュメントは2023年9月時点のMist cloudのGUIを使用しております

◆ 実際の画面と表示が異なる場合がございます

◆ 内容について不明な点、ご質問等がございましたら担当営業までお問い合わせください

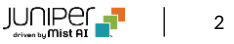

## 本リリースで追加された機能一覧(1/2)

#### **Simplified Operations**

- APsの自動配置(ベータ版)
- 一覧ページからインサイトへのアクセス
- チケット作成ユーザインタフェースの改良

#### Wired Assurance

- BIOSアップグレード(EX4400)
- スイッチテンプレートへのESI-LAG設定オプションの追加
- ポートプロファイルへの認証プロトコル設定オプションの追加
- RADIUSアカウンティングサーバへのアップデートの即時送信
- 不完全なダイナミックポート設定に対する通知
- インサイトページでのテーブル容量の表示(MACアドレス、ARP、ルーティングテーブル)
- AEポートのLACP状態の表示
- AEインタフェースでのLACP統計情報未取得をスイッチイベントで表示

## 本リリースで追加された機能一覧(2/2)

#### WAN Assurance

- アプリケーションの経路表示
- WANエッジポートのインサイトの改良
- DPIで検知したアプリケーションに基づくトラフィックステアリング (SSR)
- クリティカルIDPプロファイル(SRX)
- Zscalerトンネルの自動プロビジョニング
- DHCPイベントに基づくクライアントテレメトリ
- Cradlepoint社機器の追加サポート
- SSRバージョン6.1.5のリリース

#### MIST Edge

• Mistトンネルの改良

#### **Network Observability and Business Intelligence**

• Premium AnalyticsへのWANセキュリティイベントダッシュボードの追加(SSR)

# **Simplified Operations**

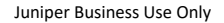

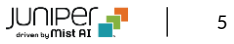

#### APsの自動配置(ベータ版)

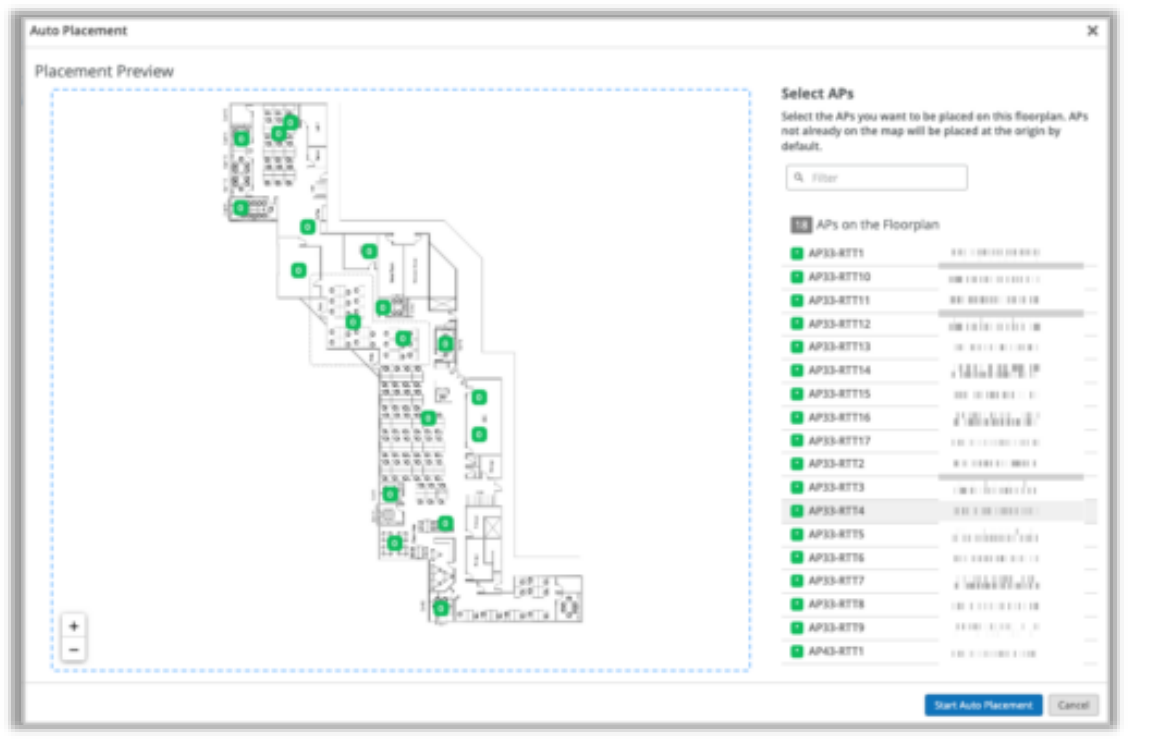

#### AP自動配置にかかる時間(推定)

| フロアプラン上のAP数 | 自動配置にかかる時間 | (分) |   |
|-------------|------------|-----|---|
| 10          | 4          |     | l |
| 50          | 20         |     | l |
| 100         | 40         |     |   |

- フロアプラン上のアクセスポイント(AP)の自動配置をサポートするようになりました
- グリーンフィールド展開(APがインストールされ、クレームされているが、まだ 配置されていない状態)では、フロアプラン上に APを配置するためのx、y 座標を自動的に設定することができます
- ブラウンフィールド(APがすでに設置され、クレームが出され、配置されている)の場合は、この機能により、フロアプラン上にすでにあるAPの位置を確認し、修正することができます
- 最初にMistが提示するリファレンスAP(アンカーAP)の位置を手動で設 定します
- リファレンスAPの位置は、残りのAPの位置を計算するために使用されます
- 自動配置を開始すると、Mistが新しいAPの位置を計算し、現在の位置と 比較します
- 配置の提案は受け入れるか拒否するかを選択可能です
- APの自動配置はLocation > Live View > フロアプラン名にて実施でき ます(左図)
- 無線環境への影響を考慮し、当該機能を実施する場合はメンテナンスウィ ンドウを設定することを推奨します
- 当該機能を使用するには、APのファームウェアは0.14.x以上である必要があります

一覧ページからインサイトへのアクセス

| Design language leng and the control theorem and the control of the control of th |                              |      |               |                |           |                       |          |
|----------------------------------------------------------------------------------------------------|------------------------------|------|---------------|----------------|-----------|-----------------------|----------|
| 19 Wired Clients                                                                                                    | y Site                       |      |               |                |           |                       | . 0      |
| 4. film                                                                                                    |                              |      |               |                |           |                       |          |
|                                                                                                    |                              |      |               |                |           |                       | (515478) |
| Tarta                                                                                                    | A 104C Address               | VLAN | Window Cleric | 1witch         | Part      | tuigtes               | 1        |
| 09-5-5-Mic-10-0                                                                                                    | No. No. WHERE AND ADDRESS OF | 1    | -             | LAB Switch-DND | p-0.08    | Wired Clent insights  |          |
| CO understander                                                                                                    | 5, 5, 00 C 11 c j            | 1    |               | LAB Switch-DND | go-0/9/21 | Winsd Client Insights |          |
| CO protocolaritat                                                                                                    | Ro-Ro-MC40/02+3              | 1    |               | LAB-Switch-DND | ge-0/0/17 | Mired Client Insights |          |
| CO IN NUMBER OF THE                                                                                                    | 5x5x355330345                | 1    |               | LAB Switch DND | ge 0/0/22 | Wired Client Insights |          |
| 00-80796-107798                                                                                                    | 0012200785/1222              | 1    | -             | LAB-Switch-DAD | ge-0.014  | Wined Client Insights |          |
| (§ 17.027.5mpling 003520957                                                                                                    | Second control of            | 1    |               | LNB-Switch-DND | ge-0.9/3  | Mired Client Insights |          |
| CO sportice                                                                                                    | Section Report of Laboration | 1    | -             | LAB Saltub-DND | ge-0/0/23 | Mired Client Insights |          |
| 60 cash secure                                                                                                    | 35.75.85.±.44.85             | 2    |               | LAB Switch-DAD | gr 0.010  | Wind Clent Insights   |          |
| 1475345-11548                                                                                                    | 2012/01/01/01/01             | 1    |               | LAB-Switch-DND | ge-0/0/14 | Mined Client Insights |          |
| 09.4278-22078-                                                                                                    | 4275124025-0                 | 1    |               | UNB Switch-DND | ge 0/0/13 | Mired Client Insights |          |
| C5 data da contractionera                                                                                                    | 427040-004-00                |      | -             | LAB-Saltub-DAD | ge-0/0/11 | Wined Client Insights |          |

- サイト、デバイス、クライアントの一覧ページからインサイトページにアクセスで きるようになりました
- トラブルシューティングで頻繁にインサイトページにアクセスする場合に便利 な機能となります
- アクセスポイント、スイッチ、WANエッジ、Cellularエッジ、Mist Edge、 Wiredクライアント、WiFiクライアント、サイト(Organization > Site Configuration)の一覧ページからインサイトページへアクセスできます
- 一覧ページでは「インサイト」列にてインサイトページへアクセスするためのハ イパーリンクが表示されます(左図)

チケット作成ユーザインタフェースの改良

| JUNIPER TEST IX                               |                           | Change language (en) · TUE 23 | sm ≗ ♀ ⊕           |
|-----------------------------------------------|---------------------------|-------------------------------|--------------------|
| Support Tickets - New Ticket                  |                           |                               | Support Tickets    |
| a support noncest freet freeter               |                           |                               | Cloud Status       |
| Ticket Summary is required                    |                           |                               | Ports & Endpoints  |
|                                               |                           |                               | Mist Documentation |
| Technology                                    |                           |                               | API Documentation  |
| Wreless Switching SD-WAN NAC                  | Location/Analytics Others |                               | Courses            |
| Ticket Type                                   |                           |                               | Feature Updates    |
| Problem  Partial Network Impacted             |                           |                               | Firmware Updates   |
| Questions                                     |                           |                               | Mist Edge Updates  |
| Subscriptions                                 |                           |                               | jSi on jSP         |
| Configuration Help<br>Problem                 |                           |                               | Terms of Use       |
|                                               | Add Site                  |                               |                    |
| Dattas (d0143472-ad16-48c5-8454-3a460baaedb9) |                           |                               |                    |
|                                               |                           |                               |                    |
|                                               |                           |                               |                    |
| Impacted Devices                              | Add Device                |                               |                    |
|                                               |                           |                               |                    |
|                                               |                           |                               |                    |
|                                               |                           |                               |                    |
| Impacted Clients                              | Add Client                |                               |                    |
|                                               |                           |                               |                    |
|                                               |                           |                               |                    |
|                                               |                           |                               |                    |
| Description                                   |                           |                               |                    |
|                                               |                           |                               |                    |
|                                               |                           |                               |                    |
|                                               |                           |                               |                    |
|                                               |                           |                               |                    |
|                                               |                           |                               |                    |
| Time of Issue                                 | Contact Number            |                               |                    |
| Tue Cen S. 12-18 PM                           | Contact Humber            |                               |                    |
| 100, 30p 2 - 12/07 PM                         |                           |                               |                    |

- より効率的なチケットオープンのために、Mistポータルのサポートチケット作成 ユーザインタフェースを改良しました(左図)
- 問題や質問をより具体的な内容で送信でき、適切なサポートチームにより迅速に問い合わせすることが可能となります
- 問題や問い合わせをワイヤレス、スイッチング、SD-WAN、NAC、ロケーション /アナリティクス、その他にグループ化することができます
- 新しいユーザインタフェースは以下のチケットの種類をサポートしています

  - サブスクリプション:サブスクリプション注文のサポートです。サブスクリプションオーダーIDと共にチケットの概要を提出する必要があります
  - 設定のサポート:設定に関するサポートを依頼します
  - 問題:問題について問い合わせます。問題がネットワークに完全に影響するか、部分的に影響するか、または特定の機器、端末またはサイトのみに影響するかを指定できます。ここからRMAリクエストも可能です

# Wired Assurance

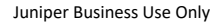

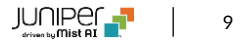

## BIOSアップグレード (EX4400)

| EVPN/VXLAN                                  |                        |                                                                             |                                                           |         | C               | ihange lar | guage (en)  | MON 6:10 P   | u 2    | Ŷ    | ۲     |
|---------------------------------------------|------------------------|-----------------------------------------------------------------------------|-----------------------------------------------------------|---------|-----------------|------------|-------------|--------------|--------|------|-------|
| Site Bangalore-                             | Upgr                   | ade BIOS                                                                    |                                                           |         |                 | ×          | More        | • Upgrade Re | movare | Uper | ade D |
|                                             | Total                  | Switches selecte                                                            | d to upgrade: 1                                           |         |                 |            |             |              |        |      |       |
| 4<br>Adopted Sw<br>Switch-AP Affinity - Pot | Swite<br>Selec<br>Upgr | ch Model: EX440<br>cted Switches: "A<br>ade to Version:<br>Neboot switch af | 0-24P<br>1-Materix<br>CDEN_P_EX1_00.2i<br>fter image copy | 0.01.00 |                 |            | g Success   |              |        |      |       |
|                                             | 2                      | accept the End                                                              | User License Agre                                         | ement   | Start Upprade ( | Cancel     |             |              |        |      |       |
| etus.                                       |                        |                                                                             |                                                           |         |                 | _          | dress.      | Version      |        |      |       |
|                                             |                        | 172.31.14.24                                                                | QFX5130-32CD                                              |         |                 | polito.    | 1551:00:53  | 22.4R1.11-E  |        |      |       |
|                                             | core2                  | 172.31.14.33                                                                | QFX5130-32CD                                              |         | 2               | LK III     | 1951 A IX   | 22.4R1.11-®  |        |      |       |
|                                             |                        | 172.31.14.36                                                                | EX4400-48MP                                               | 0       | 3               | AL.        | 15.44.21:50 | 22.4R2.8     |        |      |       |
|                                             |                        | 172.31.14.37                                                                | EX4400-24P                                                | 0       |                 | Ref.       | 16/632.00   | 22.4R2-51.2  |        |      |       |

Assign Switches to the site from the Inventory page

- 「Switches」ページの「Upgrade BIOS」オプションを使用してEX4400 スイッチのBIOSを最新バージョンにアップグレードできるようになりました (左図)
- BIOSバージョン CDEN\_P\_EX1\_00.15.01.00 にて稼働している EX4400をバージョンCDEN\_P\_EX1\_00.20.01.00にアップグレードす ることができます
- 「Switches」ページで「BIOS Upgrade Required」と表示されている EX4400のBIOSバージョンをアップグレードすることを推奨します
- 最新のBIOSバージョンを使用しない場合、EX4400が予期せず再起動し、サービスに影響を与える可能性があります

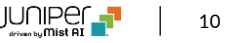

## スイッチテンプレートへのESI-LAG設定オプションの追加

| Select Switches Configuration     |                                                                                                    | Add Rule |
|-----------------------------------|----------------------------------------------------------------------------------------------------|----------|
| Vverride Template Settings        | Infe Part Carling QU Carling (DDR) QU Carling                                                                                                    | • ×      |
| default<br>all remaining switches | Apply port profiles to port ranges on matching switches                                                                                                    |          |
|                                   | New Port Range 🗸 🔀                                                                                                    |          |
|                                   | Please ensure AE index does not overlap across different ports<br>between Device, Stan/Templane and Campos Fabric configuration.<br>■ Plet Aggregation<br>■ Deable (ACP<br>AE index(D - 255)<br>■ E9-LAG<br>Allows switch port operator to modify port profile<br>● Yes ● No<br>Pert IDS<br>■ e-005<br>ge-007.ge-0074.ge-01/17-33.etc)<br>Configuration Profile |          |
|                                   | AP default(1), trunk, edge A                                                                                                    |          |
|                                   | ap default[1], trunk, edge                                                                                                    |          |
|                                   | default default(); access disabled gott disabled lot default(); access, edge                                                                                                    |          |
|                                   | uplink default(1), trunk                                                                                                    |          |
|                                   | Search Add Profile                                                                                                    |          |

- キャンパスファブリック(EVPN/VXLAN)に組み込まれているスイッチのAE インタフェースでESIリンクアグリゲーショングループ(ESI-LAG)をテンプレー トで設定できます
- スイッチの詳細ページ(スイッチダッシュボード)で利用可能なESI-LAGオプションを、サイトおよび組織レベルに拡張しました
- ESI-LAGはLACPが設定されているAEインタフェースでのみサポートされます
- デバイス、サイト、組織レベルのESI-LAGを以下のいづれかのページにて設定できます
  - デバイスレベル: Switches > スイッチ名ページ内の「Port Configuration」項目
  - サイトレベル: Site > Switch Configuration > スイッチ設定名 ページ内「Select Switches Configuration」項目内の「Port Config」タブ(左図)
  - 組織レベル: Organization > Switch Templates > テンプレー ト名ページ内の「Select Switches Configuration」項目内の 「Port Config」タブ

注: ESI-LAG設定を適用するには、スイッチをキャンパスファブリック構成に含める必要があります

## ポートプロファイルへの認証プロトコル設定オプションの追加

| PORT PROFILES                                             |           |
|-----------------------------------------------------------|-----------|
| Port configuration for a set of relat<br>* System defined | ted ports |
| New Port Profile                                          | ✓ ×       |
| Name                                                      |           |
| corp                                                      |           |
| Port Enabled                                              |           |
| Enabled     Disabled                                      |           |
| Description                                               |           |
| Add Description                                           |           |
|                                                           | /ii.      |
| Modo                                                      |           |
| Trunk  Access                                             |           |
| Port Notwork (Uptagged /Native VI AN                      | n.        |
| default                                                   | 1         |
|                                                           |           |
|                                                           |           |
| VoIP Network                                              |           |
| None                                                      | <b>~</b>  |
|                                                           |           |
| Mas authentication                                        |           |
| Mac authentication                                        |           |
|                                                           |           |
| Authentication Protocol                                   |           |
| None                                                      |           |
| None work                                                 |           |
| pap tication when serve                                   | ≥r s down |
| eap-peap                                                  |           |
| eap-md5                                                   |           |
| Duplex                                                    | -         |
| Auto 🗸                                                    |           |

© 2023 Juniper Networks

- ポートプロファイルでMAC認証を用いたdot1x認証を設定できるようになりました
- サプリカントがMAC RADIUS認証にクレデンシャル情報を提供するために使用できるプロ トコルは以下となります
  - EAP-PEAP
  - PAP
  - EAP-MD5
- 以下のいづれかの方法で設定できます
  - スイッチダッシュボード(Switches > スイッチ名)内の「Port Profiles」項目 (左図)
  - サイトテンプレート (Sites > Switch Configuration > スイッチ設定名)
  - 組織テンプレート (Organization > Switch Templates > テンプレート名)

## RADIUSアカウンティングサーバへのアップデートの即時送信

| AUTHENTICATION SERVERS                               |            |
|------------------------------------------------------|------------|
| Authentication Servers                               |            |
| Radius                                               | <b>~</b> ] |
| Authentication Servers                               |            |
| No servers defined                                   |            |
|                                                      | Add Server |
| Timeout 5 (0 - 1000 seconds)                         |            |
| Retries 3 (0 - 100)                                  |            |
| Enhanced Timers 🚯 🔘 Enabled 💿 Disabled               |            |
| Load Balance <b>1</b><br>O Enabled <b>O</b> Disabled |            |
| Accounting Servers                                   |            |
| <b>192.168.1.1</b> : 1813                            | >          |
|                                                      | Add Server |
| Interim Interval 0 (0 - 3600 seco                    | nds)       |
| Mmediate-Update                                      |            |
| Source Address 0                                     |            |
| None                                                 | ~          |

- 以下のアクションが発生した際に、即時にRADIUSアカウンティング サーバにAcct-Updateメッセージを送信するように設定できるように なりました
  - 認可変更(CoA)操作
  - IPv4アドレス割り当て/割り当て解除
- 以下のいづれかのスイッチ設定ページにある「Authentication Servers」項目内の「Immediate-Update」チェックボックスを選 択ください(左図)
  - 組織テンプレート
  - ・ サイトテンプレート
  - スイッチダッシュボード
- 本機能はRADIUSアカウンティングサーバが設定されている場合に 使用できます

© 2023 Juniper Networks

不完全なダイナミックポート設定に対する通知

| < Switches : ex4600                                                                                                    | Utilities 🛩 Save Cancel Ø  |                  |                                  |
|----------------------------------------------------------------------------------------------------|----------------------------|------------------|----------------------------------|
| Please select Enable Dynamic Configuration on a L2 interface for                                                                                                    | r DPC rules to take effect |                  |                                  |
| Front Panel Port List                                                                                                    |                            |                  |                                  |
| EX4600-40F                                                                                                    |                            |                  | CPU 🛔 Memory 🛔 Temp 🛛 PuE 🔹 PSUs |
| 0         2         4         6         8         13         12         14         16         13         20         22           1         3         5         7         9         11         13         15         17         19         21         23         14         16         13         20         22         14         15         15         1         10         10         10         10         10         10         10         10         10         10         10         10         10         10         10         10         10         10         10         10         10         10         10         10         10         10         10         10         10         10         10         10         10         10         10         10         10         10         10         10         10         10         10         10         10         10         10         10         10         10         10         10         10         10         10         10         10         10         10         10         10         10         10         10         10         10         10         10 | 28 28<br>29<br>25 27       |                  |                                  |
| METRICS                                                                                                    | PROPERTIES                 |                  |                                  |
| - Switch-AP Affinity - Pol Compliance                                                                                                    | INSIGHTS                   | Switch Insights  |                                  |
| VLAN 1024 Venice Complexity                                                                                                    | LOCATION                   | not on floorplan |                                  |
|                                                                                                    | MAC ADDRESS                | 1c9c8c5cx8.00    |                                  |
| Toola Switch Optime 500% Config Success                                                                                                    | MODEL                      | E%4600-40F       |                                  |
|                                                                                                    | VERSION                    | 21.481.12        |                                  |
|                                                                                                    | TEMPLATE                   | NA               |                                  |
|                                                                                                    | SWITCH PHOTOS              | 1                | -                                |

| K Switches : ex4600                                                       |                                 |                                       | Utilities 🛩 Save Cancel 0           |
|---------------------------------------------------------------------------|---------------------------------|---------------------------------------|-------------------------------------|
| You have enabled Dynamic Configuration on a L2 interface. Plea            | ise configure Dynamic Port Conf | guration rules for DPC to take effect |                                     |
| Front Panel Port List                                                     |                                 |                                       |                                     |
| EX4600-40F                                                                |                                 |                                       | CPU 🛔 Memory 🛔 Temp 🛛 Poli 🔹 PSUs 🔹 |
| 0 2 4 6 8 10 12 14 16 18 20 22 40 400<br>6 1 3 5 7 9 11 13 15 17 19 21 23 | 24 26<br>20 20<br>25 27         |                                       |                                     |
| METRICS                                                                   | PROPERTIES                      |                                       |                                     |
| - Switch AP Affinity - Pull Compliance                                    | INSIGHTS                        | Switch insights                       |                                     |
| Viata Versie Consiliante                                                  | LOCATION                        | not on floorplan                      |                                     |
|                                                                           | MAC ADDRESS                     | 7.8 (369838                           |                                     |
| 100% Switch Uptime 100% Centig Success                                    | MODEL                           | ID44600-40F                           |                                     |
|                                                                           | VERSION                         | 21.481.12                             |                                     |
|                                                                           | TEMPLATE                        | NA                                    |                                     |
|                                                                           | SWITCH PHIOTOS                  | ۲                                     |                                     |

- ダイナミックポートの定義後に、どのポートもダイナミックポートとして機能させな かった場合に、スイッチのダッシュボードでポートをダイナミックポートとして機能さ せるよう示唆するメッセージが出力されます(左上図)
- ポートをダイナミックポートとして機能するよう設定したが、ダイナミックポートの定義(プロファイル割り当てルールの作成)をしていない場合も、同様にスイッチのダッシュボードでダイナミックポートの定義するよう示唆するメッセージが出力されます(左下図)

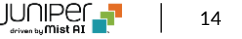

#### インサイトページでのテーブル容量の表示(MACアドレス、ARP、ルーティングテーブル)

| Table Capacity |                                                        |
|----------------|--------------------------------------------------------|
|                | < 1% MAÇ Address Table <1% ABP Table <1% Route Summary |

| テーフル容量を表示する色の意味 |                 |  |  |  |  |
|-----------------|-----------------|--|--|--|--|
| 使用されている色        | 使用されている容量(%)    |  |  |  |  |
| 緑               | 0 ~ 80          |  |  |  |  |
| オレンジ            | 81 ~ 90         |  |  |  |  |
| 赤               | 91 <b>~</b> 100 |  |  |  |  |

- スイッチのインサイトページでテーブル容量を表示する項目が追加されました(左図)
  - MACアドレステーブル:使用されているMACアドレステーブル 容量のパーセンテージを表示します。各VLANに関連する MACアドレスとインタフェースの紐づけが含まれています
  - ARPテーブル: ARPテーブルの使用率を表示します。ネット ワークに接続されている端末のMACアドレスとIPアドレスの紐 づけが含まれています
  - ルーティングテーブル: ルーティングテーブルの容量の使用率 を表示します
- 各表示にマウスカーソルを合わせると、各テーブルに登録されている エントリ数が確認できます

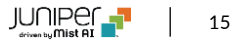

## AEポートのLACP状態の表示

| ge-0/0/0      | Y Trunked Wired Client  |
|---------------|-------------------------|
| Speed         | 0.1G                    |
| PoE           | Disabled                |
| Power Draw    |                         |
| Duplex        | Full Duplex             |
| STP           |                         |
| BPS           | 3 k IN / 944 OUT        |
| Profile       | test_ae_port_vlan_2     |
| Port Mode     | trunk                   |
| Native VLAN   | 2                       |
| Trunk VLANs   | 20                      |
| Agg. Ethernet | ae20 (ge-0/0/0)         |
| LACP State    | Collecting distributing |
| LACP Timeout  | Fast                    |
| Hostname      | Access                  |
| Username      | **                      |
| MAC Address   | s4.s1 1a.cc99000        |
| IP Address    | **                      |
| Manufacturer  | Juniper Networks        |

- スイッチのAEインタフェースのLACPの状態(またはMux状態)を表示できるようになりました
- 以下の状態を確認することができます
  - Attached
  - Detached
  - Collecting Distributing
- LACPタイムアウト情報も確認することができます(値:fast、slow)
- AEインタフェースの設定が無い場合はLACPの状態は確認することができません
- ポートのLACPの状態を確認するにはスイッチダッシュボード(Switches > ス イッチ名)に移動し、フロントパネルタブでカーソルをポートに合わせてください (左図)
- ポートをクリックすることにより確認することも可能です

#### AEインタフェースでのLACP統計情報未取得をスイッチイベントで表示

| Switch Ev              | ents | 126 Total 0 Go | od 0 Neutra | ii 126 Bad       | All event Types | ✓ AI    | switch ports 👻                                             |
|------------------------|------|----------------|-------------|------------------|-----------------|---------|------------------------------------------------------------|
| LACP Rx Stale<br>Stats | 465  |                |             | 11-4223-013-444  | Sep 26, 2023    | Text    | LACP R8 of interface arS se-0/0/15 is no longer increasing |
| LACP Rx Stale<br>Stats | aet  |                |             | 154228.015.4M    | Sep 26, 2023    | Mudel   | QRIG120-MP                                                 |
| LACP Rx Stale<br>Stats | aet  |                |             | 11:30:29.205-AM  | Sep 26, 2021    | Version | 21.483.16                                                  |
| LACP Rx Stale<br>Stats | ant5 |                |             | 11.00234285-484  | 549 26,2021     |         |                                                            |
| LACP Rx Stale<br>Stats | 285  |                |             | 11/18/29/289-444 | Sep 24, 2023    |         |                                                            |
| LACP Rx State<br>State | aeti |                |             | 11:10:20.200 AM  | Sep 26, 2022    |         |                                                            |

 AEインタフェースに組み込まれており、AEインタフェースがUpにも関わらず、組み込まれたインタフェースでLACPの統計を受信しない場合は、 スイッチインサイトページのスイッチイベント項目でイベントとして表示されます(左図)

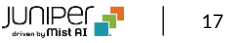

# WAN Assurance

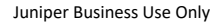

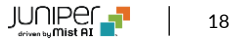

アプリケーションの経路表示

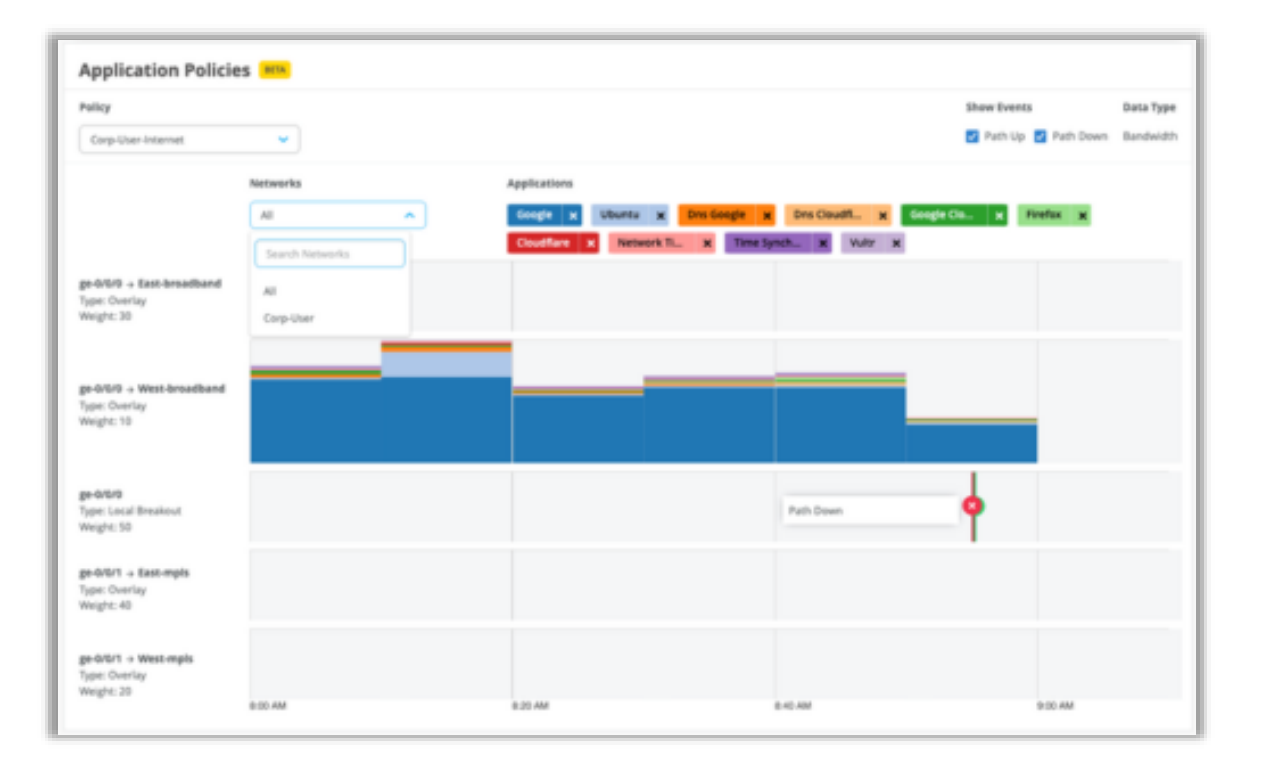

- WANエッジインサイトページにアプリケーションポリシーのダッシュボードを 追加しました(左図)
- アプリケーショントラフィックがネットワークを通過する経路を表します
- 表示される情報には、WANリンクと、経路に影響を与えたイベントの詳細も含まれます
- ・ ポリシー毎に表示可能です
- ポリシーに多数の送信元ネットワークとユーザが含まれている場合は、 フィルタを適用して関心のある送信元ネットワークやユーザのみを表示 することができます

#### WANエッジポートのインサイトの改良

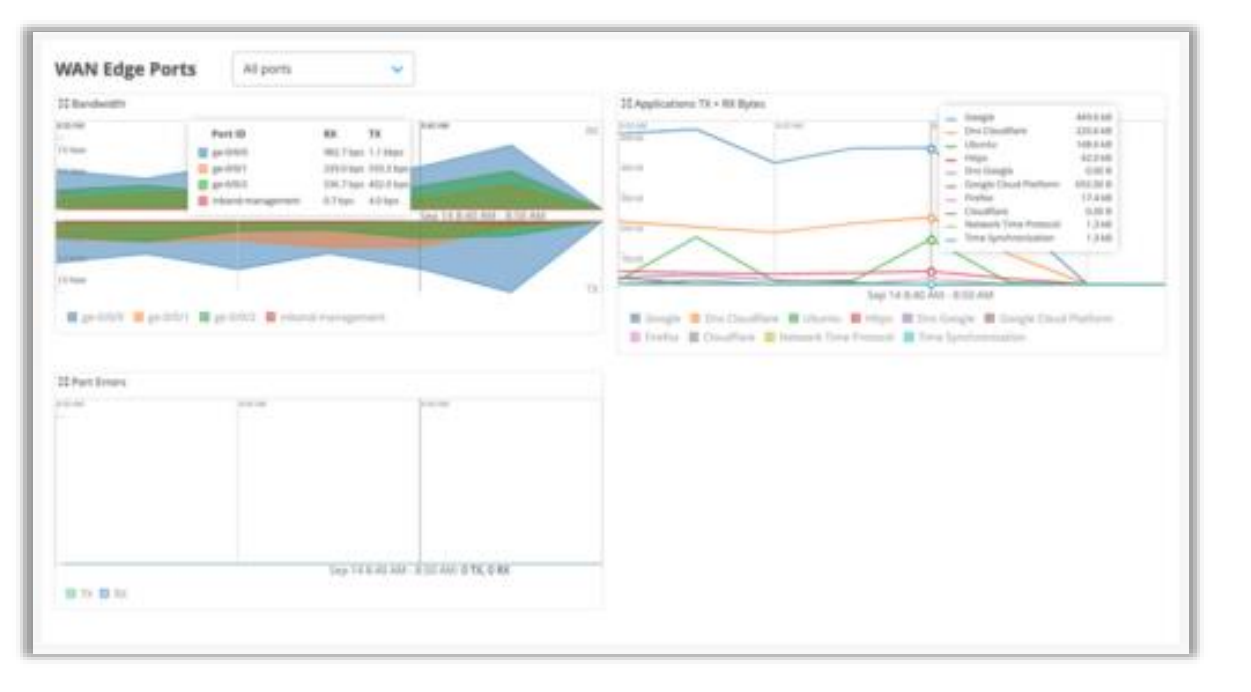

- アプリケーションの送受信トラフィック総量をWANエッジインサイトページの WANエッジポート項目で確認することができるようになりました
- WANエッジ機器のWANリンク上で送受信された上位10アプリケーション トラフィックをデフォルトで表示します(左図)
- WANエッジ機器の全インタフェースか、指定したインタフェースで送受信されたアプリケーショントラフィックを表示するかを選択できます

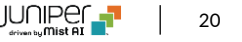

## DPIで検知したアプリケーションに基づくトラフィックステアリング(SSR)

- ディープパケットインスペクション(DPI)により検出されたアプリケーションに基づくトラフィックステアリングをサポートするようになりました
- DPIで検出されたトラフィックに対するアプリケーションステアリングは、カスタムアプリケーションおよびビルトインアプリケーションに対して機能 します

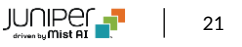

### クリティカルIDPプロファイル(SRX)

|   | 0 9 81-ul    |     |          | •      |       | + <u>- 111</u> × + | standard *             | corplan in | - |
|---|--------------|-----|----------|--------|-------|--------------------|------------------------|------------|---|
| l |              |     |          |        |       |                    | Critical Only<br>- SIX |            |   |
|   | BGP          |     |          |        |       |                    | Standard               |            |   |
|   | 0.00P Groups |     |          |        |       |                    | Stret                  |            |   |
|   | NUM .        | 101 | UDERE AS | DOPONY | 10700 | NECONICAL          | None                   |            |   |

- SRXのアプリケーションポリシー設定に適用できる、新しいIDPプロファイルを追加しました
- プロファイル名は「Critical Only SRX」となります
- 新しいプロファイルでは重要な攻撃シグネチャを検出し、推奨されるアクションを実行します
- アプリケーションポリシー設定ページ(Organization > Application Policy)内のIDPドロップダウンメニューから新し いプロファイルを選択できます(左図)

Zscalerトンネルの自動プロビジョニング

| Secure WAN<br>Add credentials f<br>providers<br>Add Credentials | Edge Integra | ation<br>ith secure WAN Edge |
|-----------------------------------------------------------------|--------------|------------------------------|
| Provider                                                        | Username     | Actions                      |

| P AS                                                                | Add Provider                                                                                                    |
|---------------------------------------------------------------------|----------------------------------------------------------------------------------------------------|
|                                                                     | Name is required and must contain no spaces                                                                                          |
|                                                                     | Note: Please ensure Application Policy with Traffic Steering is configured<br>the Secure Edge Connector configuration to take effect |
| SECURE EDGE CONNECTORS                                              |                                                                                                    |
| D Providers                                                         | Provider                                                                                                    |
| NAME PROVIDER                                                       | Zscaler                                                                                                    |
|                                                                     |                                                                                                    |
| There are no Providers defined yet                                  | juniper Secure Edge (Psec Only)<br>Zscaler                                                                                           |
|                                                                     | Custom                                                                                                    |
|                                                                     | Zscaler (Auto)                                                                                                    |
|                                                                     | Juniper Secure Edge (Auto)                                                                                                    |
|                                                                     | PRIMARY                                                                                                    |
| AN 🔿 🛆 at least one Willi port is required in order to assign the b | IP or Hostname                                                                                                    |
| ALLE                                                                |                                                                                                    |
| WARNING                                                             |                                                                                                    |

- Zscalerとのクラウド間統合をさらに簡素化するために、Zscalerトンネルの自動プロビジョニングをサポートするようになりました
- ・ 自動プロビジョニングは以下の手順で実施します
  - Zscalerとの統合に必要な以下の認証情報を入力します (Organization > Settingsページ内の「Secure WAN Edge Integration」に入力します) (左上図)
    - ユーザのEメールアドレス
    - ・ パスワード
    - Juniperパートナーキー
    - クラウド名
  - WAN エッジテンプレート (Organization > WAN Edge Templates)内の「Secure Edge Connector」項目内で「Zscaler (Auto)」を選択します(左下図)
  - 「Zscaler (Auto)」を選択したテンプレートをサイトに適用した場合、以下の内 容が実行されます
    - 関連するZscalerサイト(ロケーションオブジェクト)が自動的に作成され ます
    - トンネル作成に必要な情報がMistとZscaler間で交換されます
    - トンネルは機器から最も近いネットワークPOP(ポイントオブプレゼンス)間 でUpとなります

Juniper Business Use Only

#### DHCPイベントに基づくクライアントテレメトリ

| Applications      |  |  |  |  |
|-------------------|--|--|--|--|
| Client            |  |  |  |  |
| userpc            |  |  |  |  |
| userpc            |  |  |  |  |
| inband-management |  |  |  |  |

- WANエッジのインサイトページに、DHCPイベントに基づくクライアントの詳細情報が表示されるようになりました
- これまでは匿名(Anonymous)の端末として表示されていた一部のクライアントのホスト名が 表示されます
- WANエッジインサイトページの「Applications」項目内の「Clients」列で表示することができます(左図)

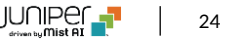

Cradlepoint社機器の追加サポート

| Ausenfrom Section Novelages   | Colde Sign: Mic Sign: Indah                              | attas og fröv ög •                                                                                                    |                                                                                                    |                                                                                                    |                                                                                                    |                                                                                                    | Spectriour Stypes                                                                                                    |
|-------------------------------|----------------------------------------------------------|----------------------------------------------------------------------------------------------------|----------------------------------------------------------------------------------------------------|----------------------------------------------------------------------------------------------------|----------------------------------------------------------------------------------------------------|----------------------------------------------------------------------------------------------------|----------------------------------------------------------------------------------------------------|
| A 1994                        | 101.40940                                                |                                                                                                    |                                                                                                    |                                                                                                    |                                                                                                    |                                                                                                    | < 14.978                                                                                                    |
| A links                       | NUL AND NO.                                              |                                                                                                    |                                                                                                    |                                                                                                    |                                                                                                    |                                                                                                    | < 14.6K                                                                                                    |
| A Status                      | MIC ACCREME                                              |                                                                                                    |                                                                                                    |                                                                                                    |                                                                                                    |                                                                                                    |                                                                                                    |
|                               |                                                          | No.64                                                                                                    | 57m                                                                                                    | Sector                                                                                                    | Service Type                                                                                                    | Pvt Inference                                                                                                    | Ventor                                                                                                    |
| 88 Connected                  | E3:014415149-88                                          | A082200-1200M                                                                                                    | 40k-Site=01                                                                                                    | Marr 80456800068                                                                                                    |                                                                                                    |                                                                                                    | cradispoint                                                                                                    |
| Convected                     | 000044023123146                                          | CBHESO                                                                                                    | KR Site-01                                                                                                    | MW160027000990                                                                                                    |                                                                                                    |                                                                                                    | cudiepoint                                                                                                    |
| 1 • Unassigned                | 0100.443111.21                                           | uninteen                                                                                                    |                                                                                                    | MW2212200006216                                                                                                    |                                                                                                    |                                                                                                    | cradispoint                                                                                                    |
| <ul> <li>Connected</li> </ul> | 00.0048-511X18                                           | 81903-558                                                                                                    | KR-Sita-01                                                                                                    | W8231876047239                                                                                                    |                                                                                                    |                                                                                                    | cradispoint                                                                                                    |
| Disconnected                  | EDHIM: COUR                                              | W1850                                                                                                    | 10k-Sita=01                                                                                                    | MW225400008575                                                                                                    |                                                                                                    |                                                                                                    | cradispoint                                                                                                    |
| Disconnected                  | 01/0148121/2111                                          | W1850                                                                                                    | KR-Site-01                                                                                                    | MW213000001645                                                                                                    |                                                                                                    |                                                                                                    | cradepoint                                                                                                    |
|                               | H Dissigned<br>Connected<br>Disconnected<br>Bioconnected | II         Unassigned         UNASSigned         UNASSigned | II         Unassigned         US0-4431.37         umsnown           II         Connected         PERFLAG.51.55         R192-668           II         Disconnected         EX04-4421-7.018         W1826           II         Disconnected         EX04-4421-5.113         W1826 | Image: Constant Constant | H         Unassigned         Utage 443141, 27         uninstein         Mis22320008216           Connected         FEIIN 44, ALIATS         R100-608         RK-Stal-61         Wid21180647228           Disconnected         EEIH 44, ALIATS         R100-608         RK-Stal-61         Wid21180647228           Disconnected         EEIH 44, ALIATS         W1050         RK-Stal-61         Mis22000000555           Disconnected         EEIH 44, ALIATS         W1050         RK-Stal-61         Mis22000000555 | H         Usassigned         Usas-443141.37         uninstein         Mis22120006016           Connected         FEINIALIALIALIA         R100-608         RI-500-608         RI-500-608           Disconnected         EXHAMINING         R100-608         RI-500-608         RI-500-608         RI-500-608           Disconnected         EXHAMINING         R100-608         RI-500-608         RI-500-608         RI-500-608           Disconnected         EXHAMINING         RI-500-608         RI-500-608         RI-500-608         RI-500-608           Disconnected         EXHAMINING         RI-500-608         RI-500-608         RI-500-608         RI-500-608           Disconnected         EXHAMINING         RI-500-608         RI-500-608         RI-500-608         RI-500-608 | II         Disassigned         Disas-Hallin 12*         uninsteam         Min22120000016           Convected         Disasn-ALLin 1614         R1905-668         Hil-Size-01         WR22110D040236           E         Disasn-Retail         Disasn-Retail         R1905-668         Hil-Size-01         WR22110D040236           E         Disasn-Retail         Disasn-Retail         R1950         Hil-Size-01         MIN200000055           E         Disasn-Retail         Carbin-Hallin 12*         W1850         Hil-Size-01         MIN200000055 |

- 以下のCradlepoint社機器を新たにサポートします
  - R1900ルータ

٠

- AER2200ルータ
- CBA850 LTEアダプタとそのサブモデル
- Mistクラウドに登録されたCradlepoint社機器の詳細は以下のページから確認いただけます(左図)
  - Organization > Inventory > Cellular Edges
- ・ 機器をサイトに割り当てる場合はMore> Assign to Siteを選択ください

#### SSRバージョン6.1.5のリリース

- SSRのソフトウェアバージョン6.1.5がリリースされました
- ・ 詳細は以下のサイトをご覧ください

https://www.juniper.net/documentation/us/en/software/session-smartrouter/docs/release\_notes\_128t\_6.1/#release-615-14

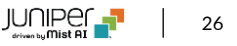

# MIST Edge

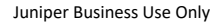

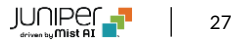

#### Mistトンネルの改良

| Mist                      | JUNIPER-TEST-IX                      |                                         | Change language (eng 🔹 TRI 11:50 AM 🚊 🖓 🛞 |
|---------------------------|--------------------------------------|-----------------------------------------|-------------------------------------------|
| G Maritar                 |                                      | Add Tunnels X                           |                                           |
| Marvis*                   |                                      |                                         |                                           |
| , <sup>Ab</sup> , Clients |                                      | VLAN ID(s)<br>{(variable))              |                                           |
|                           |                                      | Protocol<br>O UDP @ IP                  |                                           |
|                           | Mist Tunnels                         | AP Subnets                              |                                           |
|                           | VLAN IDts: Protocol AP Subnets Prima | мти                                     |                                           |
|                           |                                      | 1300                                    |                                           |
|                           |                                      | Psec<br>Enabled                         |                                           |
|                           | 4                                    | Split Tunnel<br>O Enabled    B Disabled |                                           |
| di 22                     |                                      | Primary Cluster                         |                                           |
| . Tana                    | Radius Proxy O Enabled  B Disabled   | Enable Primary Cluster                  |                                           |

- サイトレベルのMistトンネル(Organization > Site Configuration > サイト名 > Mist Tunnels)に以下の改良を追加しました
  - サイト変数によるVLAN ID設定のサポート(左図):
    - サイト変数サイト変数は、タグを使用して実際の値を表す方 法を提供します
      - 例:
        - 変数:VLAN\_VAR
        - 実際の値:11
    - 同じサイト変数でも、異なるサイトで異なるVLAN IDを設定 できます
  - サイトレベルのMistトンネルでのIpsecのサポート(左図) :
    - APからサイトレベルのMist EdgeへのトンネルにIPsecプロト コルを使用できるようになります

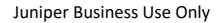

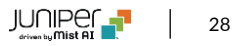

# Network Observability and Business Intelligence

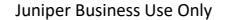

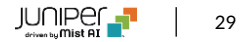

#### Premium AnalyticsへのWANセキュリティイベントダッシュボードの追加 (SSR)

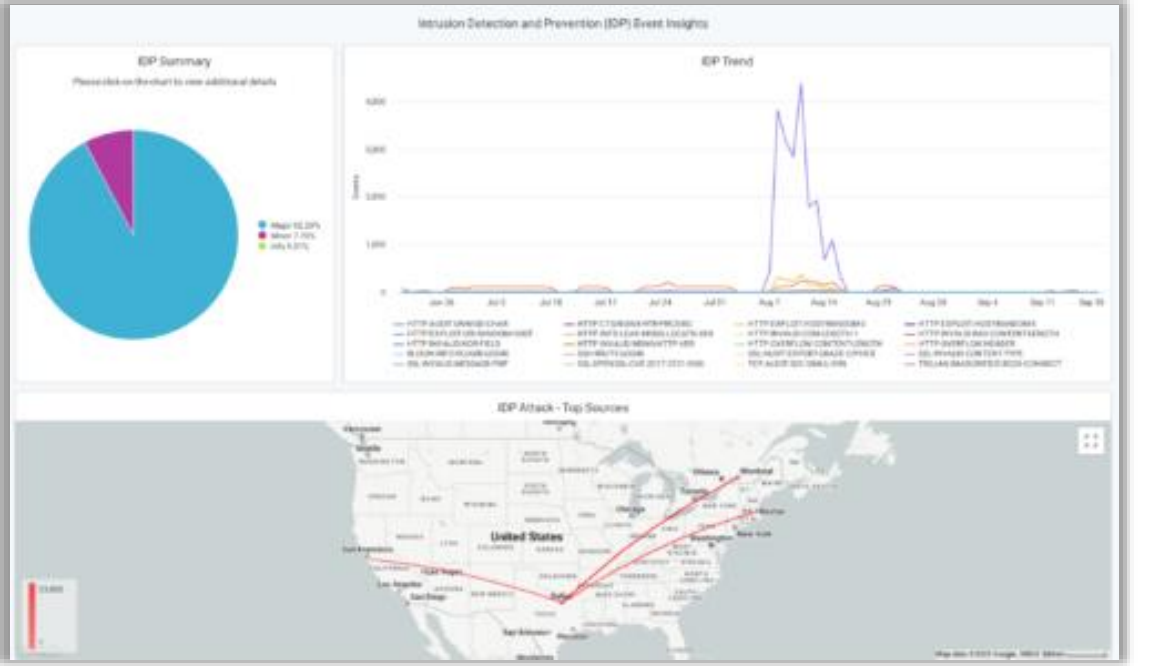

- Premium Analyticsに「WAN Security Insights SSR」ダッシュボードを追加しました
- アドバンスドセキュリティパック(Advanced Security Pack)を搭載した SSRによって生成されたURLフィルタリングイベントと侵入検知防御システム (IDSまたはIPS)イベントから得られる重要なインサイトを提供します
- SSRのアドバンスドセキュリティパック(Advanced Security Pack)に関しましては以下のサイトをご覧ください

https://www.juniper.net/us/en/products/routers/sessionsmart-router/juniper-session-smart-networkingadvanced-security-pack-datasheet.html

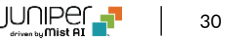

# Thank you

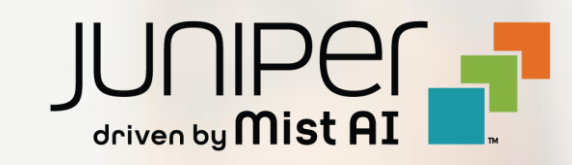